# VQManager Enhancement July 2021

## Update to pop up messages when Centre Admin creates new users

We have added a new pop up when creating a new user where the CA saves without selecting a role. It is on selection of a role that the page opens up and allows the CA to complete the appropriate fields for the new user,

| User name*                                                                                                    | stem informatior                                     | 1                    |         |                                                 |
|----------------------------------------------------------------------------------------------------|------------------------------------------------------|----------------------|---------|-------------------------------------------------|
| Password * <ul> <li>Croce password change</li> <li>Croce password change</li> <li>Croce password change<th>User name *</th><th></th><th></th><th></th></li></ul>                                                                                                    | User name *                                          |                      |         |                                                 |
| Force password     temail a password     statua          eActive Oon hold     One fault     statua            statua            Statua            Statua             Statua             Statua             Statua                                                                                                    | Password *                                           |                      |         |                                                 |
| Email a password     statue @Active Oon hold OArchived   Roles     Itedent     Student     Itedent     Oualified     Trainee     Itedent     Itedent     Itele     Itele     Itele     Itele     Itele     Itele     Itele     Itele     Itele                                                                                                    | Force password<br>change                             |                      |         |                                                 |
| Status @Active Oon hold OArchived     Roles   Student   Student   Iter   Outlified   Trainee   Iter   Iter                                                                                                    | Email a password<br>set / reset link to<br>this user |                      |         |                                                 |
| Rolee       Default         student       I         Tutor       I         Qualified       I         IQA       I         IQA       I         EQA       I         Imployer       I         Imployer       I         Idde critteria for<br>evidence       I                                                                                                    | Status                                               | Active OOn           | hold O/ | Archived                                        |
| student       Image: Constrained of the state of the state of the sta | Roles                                                |                      |         | Default                                         |
| Tutor       O         Qualified       O         Trainee       O         EQA       O         Employer       O         SU       For external users, e.g. student's employer         OSU       O                                                                                                    |                                                      | Student              |         | 0                                               |
| Qualified          IQA          IQA          EQA          Employer          IQA          IQA          IQA          EQA          Employer          IQA          IQA<                                                                                                    |                                                      | Tutor                |         | 0                                               |
| IQA       IQA         EQA       IQA         EQA       IQA         Employer       IQA         IQA       IQA         IQA </th <th></th> <th>Qualified<br/>Trainee</th> <th></th> <th></th>                                                                                                    |                                                      | Qualified<br>Trainee |         |                                                 |
| EQA       Imployer       Imployer       Impl                                                                                                    |                                                      | IQA                  |         | 0                                               |
| Employer       Image: Second second sec |                                                      | EQA                  |         | 0                                               |
| OSU O<br>Hide criteria for o<br>unassessed<br>evidence                                                                                                    |                                                      | Employer             |         | O O For external users, e.g. student's employer |
| Hide criteria for<br>unassessed<br>evidence                                                                                                    |                                                      | OSU                  |         | 0                                               |
|                                                                                                    | Hide criteria for<br>unassessed<br>evidence          |                      |         |                                                 |
|                                                                                                    |                                                      |                      |         |                                                 |
|                                                                                                    |                                                      |                      |         |                                                 |

When you try to **Save** a new user without selecting a role, the message that comes up says **Please select a role**. You will not be able to save the new user until a role is selected.

| dev.vqmanager.co.uk says<br>Please select a role |    |  |
|--------------------------------------------------|----|--|
|                                                  | ОК |  |

#### Freezing learner names and column headers in reports

The first row and column has being "frozen" in many reports to assist with using reports. This allows the users to scroll right as well as down without losing the learner's name or the column they are viewing.

The following reports have had this enhancement applied to them.

Activity plans assigned Assessor activity Assessor performance Days since last progress review Dormancy EQA system activity Guided learning hours Learner activity Learner activity log entries Learner contact details Learner entry details Learner evidence Off the job training Planned end dates **Progress reviews** Qualification progress Qualifications in centre Users who logged in

## Learner status details (05/07/2021)

| Student                | a<br>ro<br>9 | ast<br>ogress<br>view | Qualification                     | Criteria<br>done | Criteria<br>total | Qual<br>sign-off | Target<br>start | Target<br>End | Days<br>planned | Days<br>used<br>to<br>date | Target %<br>completion<br>at today's<br>date | Current *<br>comple<br>percent |
|------------------------|--------------|-----------------------|-----------------------------------|------------------|-------------------|------------------|-----------------|---------------|-----------------|----------------------------|----------------------------------------------|--------------------------------|
| Bailey, Will<br>(1713) |              |                       | Customer Services NVQ<br>- L2 (1) | 42               | 139               |                  | 26/07/2019      | 26/07/2019    | 0               | 710                        | 100                                          | 30                             |

The following reports had this development applied in a previous update:

Days since last progress review Progress reviews

Not all reports are visible to all users.

### Update to sampling plan assessment cycle.

We have added another new category, **Learner interview** to the drop down **Assessment cycle** section.

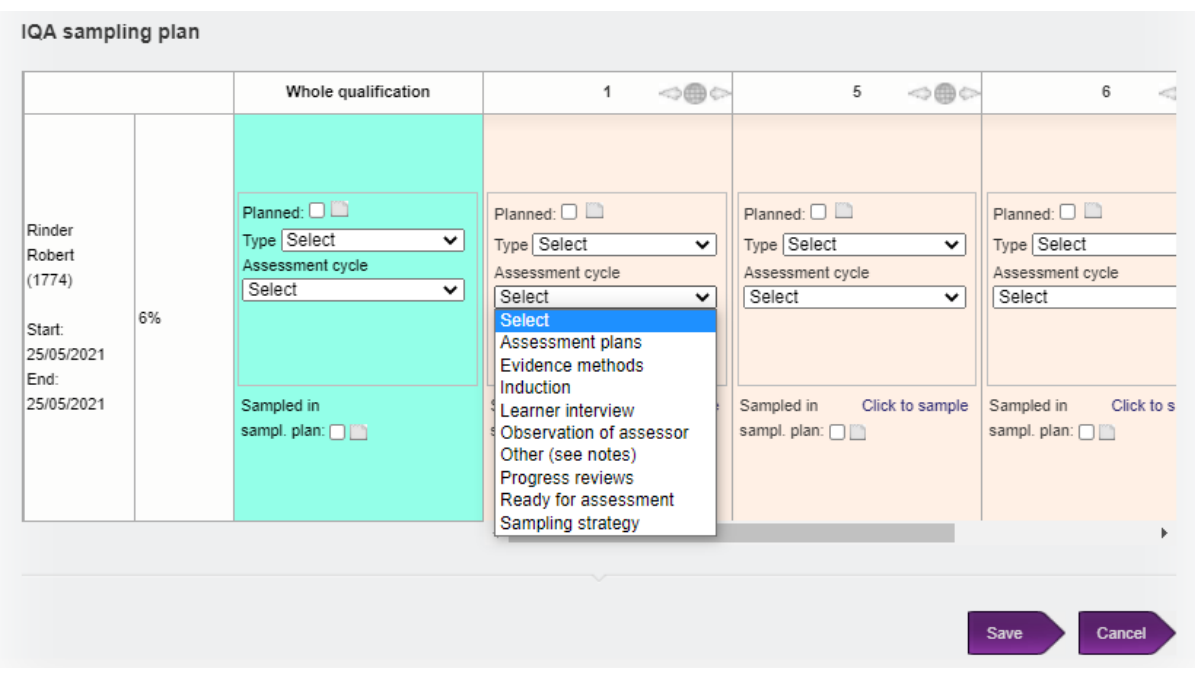

# **Learning Content and Multiple Choice Questions**

#### <u>Overview</u>

To add to our existing **Question bank** function, we have created phase 1 of our e-learning development. This will allow all clients to launch training materials and multiple-choice questions from within VQManager.

The existing Question banks will continue to work in the same way as before.

## Location of function

This additional functionality (in addition to the existing Question bank function) sits under a tab named **Learning content**. This tab is only visible if you have question banks or this new functionality switched on. The tab can be renamed if you need it to be called something else. (For clients running existing Question banks already, this tab is called Question bank, and this won't change unless you request it.)

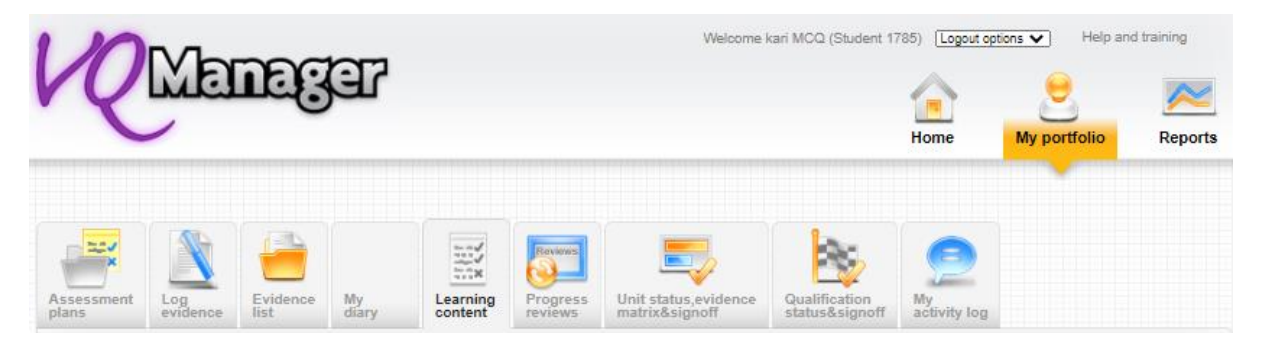

## Creation of content

A 'qualification' will be created, divided into units. These will be loaded for you, in the same way as other qualifications. The qualification is one module of learning. Learners will likely complete several modules as they progress through a study programme, though it would also be possible to create a single module of learning content for a learner's entire programme. Units can be one of several types – a 'short form answer' set of questions like we have now (Question banks); a multiple-choice set of questions (MCQs); or training materials (Learning content), a video for the learner to watch or a document to read, for example. Currently, units will only contain a single type and cannot be mixed, for example if you have some learning content followed by MCQs, this would be split into two units, one for the learning content, and one for the MCQ part.

The big advantage of this is that assessors can assign the learning content units, and then come back and assign the test after the learning content is complete.

Multiple-choice questions are automatically marked by the system, and have the option to run the test several times with the same learner, with different questions being presented each time. This is useful where a learner is permitted more than one attempt at getting a passing mark on the test.

MCQs currently only allow one correct answer to be declared per question, future development is planned that will allow multiple correct answers to be selected where this is appropriate for the question.

For ease in this document, these new **Qualifications** will be called **Modules**.

Question randomisation for an MCQ can also be set up, meaning that learners are presented with a different selection of questions at each attempt.

A **Notes** box is displayed for Learning content and MCQs, where instructions for the learner can be displayed, so they know what they are looking at, and what they need to do. When we load content for you, we will ask what you want to include in this section. It is the same for all learners assigned that particular unit.

| sessment<br>Ins       | Log<br>evidence                      | Evidence<br>list | Question<br>bank | Progress<br>reviews | Unit status,evidence<br>matrix&signoff | Qualification<br>status&signoff | My<br>activity log | Search<br>evidence |                    |
|-----------------------|--------------------------------------|------------------|------------------|---------------------|----------------------------------------|---------------------------------|--------------------|--------------------|--------------------|
|                       |                                      |                  |                  |                     |                                        |                                 |                    |                    | Expand all on page |
|                       |                                      |                  |                  |                     |                                        |                                 |                    |                    |                    |
|                       |                                      |                  |                  |                     |                                        |                                 |                    |                    |                    |
| ⊳ Au                  | udit trail                           |                  |                  |                     |                                        |                                 |                    |                    |                    |
| ⊳ Au                  | idit trail                           |                  |                  |                     |                                        |                                 |                    |                    |                    |
| ⊾ Au<br>Lasta         | idit trail                           | er saved to o    | continue late    | r                   |                                        |                                 |                    |                    |                    |
| ⊾ Au<br>Lasta         | Idit trail                           | er saved to o    | continue late    | r                   |                                        |                                 |                    |                    |                    |
| ► AL<br>Last a<br>Not | idit trail<br>action: Learne<br>tes: | er saved to o    | continue late    | r                   |                                        |                                 |                    |                    |                    |
| ► AL<br>Last a<br>Not | idit trail<br>action: Learno<br>tes: | er saved to o    | continue late    | r                   |                                        |                                 |                    |                    |                    |

Currently, the number of attempts for an MCQ is set at the centre level and is the same for all MCQ units in your centre. The learner will automatically get another attempt at an MCQ until they reach the maximum number of attempts allowed.

The MCQ is referred to the assessor if a) the learner passes, or b) the learner has used all the attempts allowed, and not passed. Once referred to the assessor, the assessor can return the MCQ to the learner for another set of attempts, i.e. if the number of attempts allowed is 3, they get another 3 goes at passing.

All learning content is stored in VQManager, to prevent potential issues with broken links.

Qualifications proper will remain completely separate, i.e. we will not be mixing units to load evidence against in the traditional way with units that are question sets in the same qualification. This will ensure clear and accurate reporting on the learners' progress.

#### Assigning work

A Centre Admin will assign each **Module** to learners and assessors, in exactly the same way as normal qualifications.

| Qualifications                                                                                | Assign qualification | Start date | End date   | Assign default units |
|-----------------------------------------------------------------------------------------------|----------------------|------------|------------|----------------------|
| Certificate for Proficiency in<br>Baking Industry Skills L2<br>QCF) (C&G) 501_1728_2<br>2226) |                      |            |            |                      |
| Certificate for Proficiency in<br>Baking Industry Skills L2<br>Question Bank (2278)           |                      | 24/11/2020 | 24/11/2020 |                      |

The Assessor will then assign the desired components to their learners in the unit assignment tab. It will be possible to set up default units, as it is with other qualifications.

| • Money Mar<br>[Student tar | nagement MCQ (DEMO) (140)<br>rget dates: 23/06/2021 to 23/06/2021] |                |                              |
|-----------------------------|--------------------------------------------------------------------|----------------|------------------------------|
| Unit<br>number              | Unit title                                                         | Target<br>date | Select all /<br>Deselect all |
| 1                           | Section 1: Personal Finance Learning (DEMO) (2551)                 |                |                              |
| 2                           | Section 2: Personal Finance Test (DEMO) (2552)                     |                |                              |

It will also be possible to assign unit target dates, where this option is switched on for your centre.

SVQ Food and Drink Operations (Craft Bakery Skills) L5 GP41 22 Question Bank (3152) [Learner target dates: 23/11/2020 to 23/11/2020]

| Unit<br>number | Unit title                                                                | Target<br>date | Select all /<br>Deselect all |
|----------------|---------------------------------------------------------------------------|----------------|------------------------------|
| 2050           | Maintain Workplace Food Safety Standards in Manufacture (J04H 04) (67788) | 30/11/2020     |                              |
| IMPHS101       | Work Safely in Food Manufacture (J04K 04) (67789)                         | 14/12/2020     |                              |
| IMPCB108       | Fill and Close Pastry Products in Bakery Operations (J0N7 04) (67790)     | 20/11/2020     |                              |

## **Completing work**

#### Learning content - Learner

Learners will receive notification on their To Do list of work set for them.

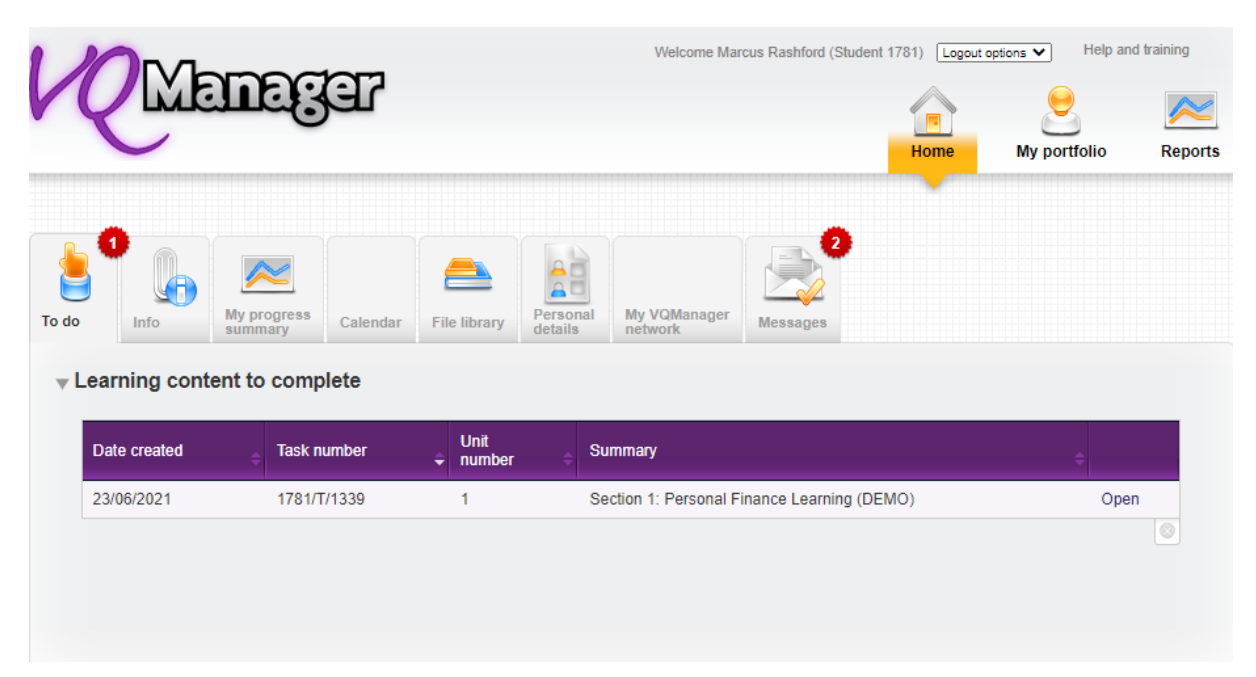

#### The learners selects Open

| K     |           | anag                   | F        |              |                     | Welcome Mar             | cus Rashford (Stude | nt 1781) Logout o | options V Help an | d training  |
|-------|-----------|------------------------|----------|--------------|---------------------|-------------------------|---------------------|-------------------|-------------------|-------------|
| To do | Info      | My progress<br>summary | Calendar | File library | Personal<br>details | My VQManager<br>network | 2<br>Messages       |                   |                   |             |
| ⊳ Aud | lit trail |                        |          |              |                     |                         |                     |                   | Expand            | all on page |

There is an audit trail, just as there is for evidence, showing who has worked on this item and when.

| Date       | Time     | Action                                        | User                    | Role    | Status  |
|------------|----------|-----------------------------------------------|-------------------------|---------|---------|
| 23/06/2021 | 12:42:58 | Question bank assigned to student             | Rashford, Marcus (1781) | Student |         |
| 23/06/2021 | 16:17:19 | Student submitted evidence to Tutor           | Rashford, Marcus (1781) | Student | L0000LQ |
| 23/06/2021 | 16:21:52 | Tutor returned evidence to Student for action | Harris, Naomi (1773)    | Tutor   | L0100QL |
| 23/06/2021 | 16:22:50 | Student saved to continue later               | Rashford, Marcus (1781) | Student | L0100LL |
| 23/06/2021 | 16:25:06 | Student submitted evidence to Tutor           | Rashford, Marcus (1781) | Student | L0100LQ |

And the **Notes** section will show any instructions to the learner for completion.

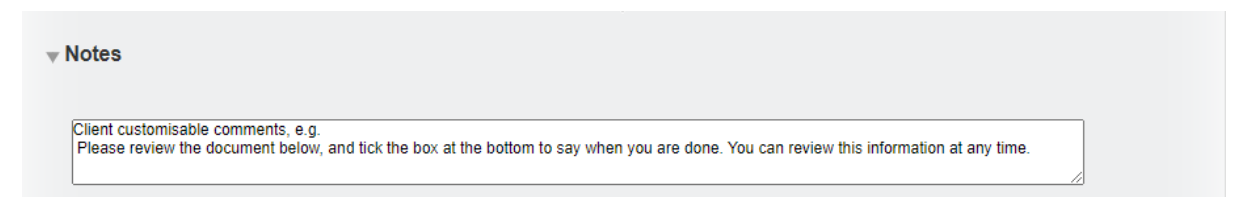

The learner completes the Learning content section. The below example is a PDF document to read.

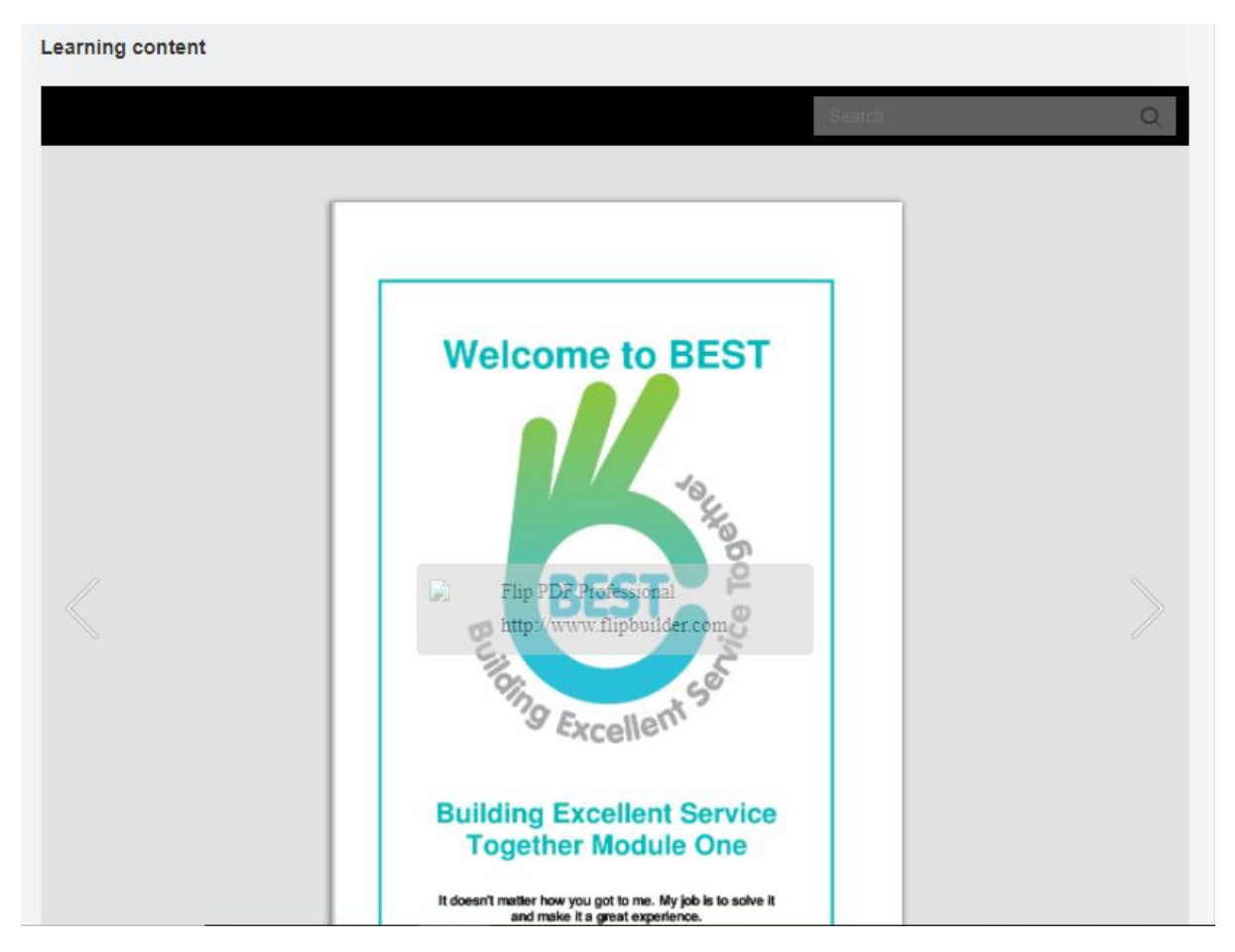

When the learning content has been read the learner completes the declaration by ticking the box, and adds any comments before selecting **Submit** or **Save and continue later**. (They can **Save and continue later** without ticking the declaration, if they are coming back to the work later.)

| Learner declaration                                  |                                 |                                                       |                                   |                              |             |                         |        |
|------------------------------------------------------|---------------------------------|-------------------------------------------------------|-----------------------------------|------------------------------|-------------|-------------------------|--------|
| I have completed this se                             | ction                           |                                                       |                                   |                              |             |                         |        |
| To view this learning conte                          | nt again, go to                 | My portfolio, Learn                                   | ing content                       |                              |             |                         |        |
| Comments                                             |                                 |                                                       |                                   |                              |             |                         |        |
| Student comments to 1<br>By submitting this evidence | tutor (Rashfo<br>e for assessme | rd, Marcus) <mark>(ma</mark><br>nt, I confirm that it | ix. 8000 words is the result of n | i)<br>Iy own work.           |             |                         |        |
| B I <u>U</u> ⊖ 🤋                                     | • • ≡                           | i≣ Normal                                             | ÷ <u>A</u> #                      | $\underline{T}_{\mathbf{x}}$ |             |                         |        |
| 16:32 GMT 05/07/2021:                                |                                 |                                                       |                                   |                              |             |                         |        |
|                                                      |                                 |                                                       |                                   |                              |             |                         |        |
|                                                      |                                 |                                                       |                                   | 3                            | /8000 words |                         |        |
|                                                      |                                 |                                                       |                                   |                              |             |                         |        |
|                                                      |                                 |                                                       |                                   |                              |             |                         |        |
|                                                      |                                 |                                                       |                                   |                              | Submit      | Save and continue later | Cancel |

## Learning content - Marking and completion - Assessor

The assessor will receive a notification on the **To Do** tab of work submitted as they do for evidence.

| Student            | Date received | Task number | ÷ | Unit<br>number 🗦 | Qualification                 |        |
|--------------------|---------------|-------------|---|------------------|-------------------------------|--------|
| Gillett Graham(38) | 24/03/2021    | 38/T/1267   |   | 1                | Money Management MCQ (DEMQ) 1 | Review |

The assessor selects **Review** to review this work.

| Unit /         | Assessment             | Log      | Evidence<br>list | Learner<br>diary | Learning<br>content | Reviews<br>Progress<br>reviews | Unit status,evidence<br>matrix&signoff | Qualification<br>status&signoff | Earner<br>activity log | Student<br>details | Search<br>evidence |                   |
|----------------|------------------------|----------|------------------|------------------|---------------------|--------------------------------|----------------------------------------|---------------------------------|------------------------|--------------------|--------------------|-------------------|
| ► Audit t      | trail<br>n: Tutor save | d and ma | rked comp        | plete            |                     |                                |                                        |                                 |                        |                    | Đ                  | (pand all on page |
| <b>⊸</b> Notes |                        |          |                  |                  |                     |                                |                                        |                                 |                        |                    |                    |                   |

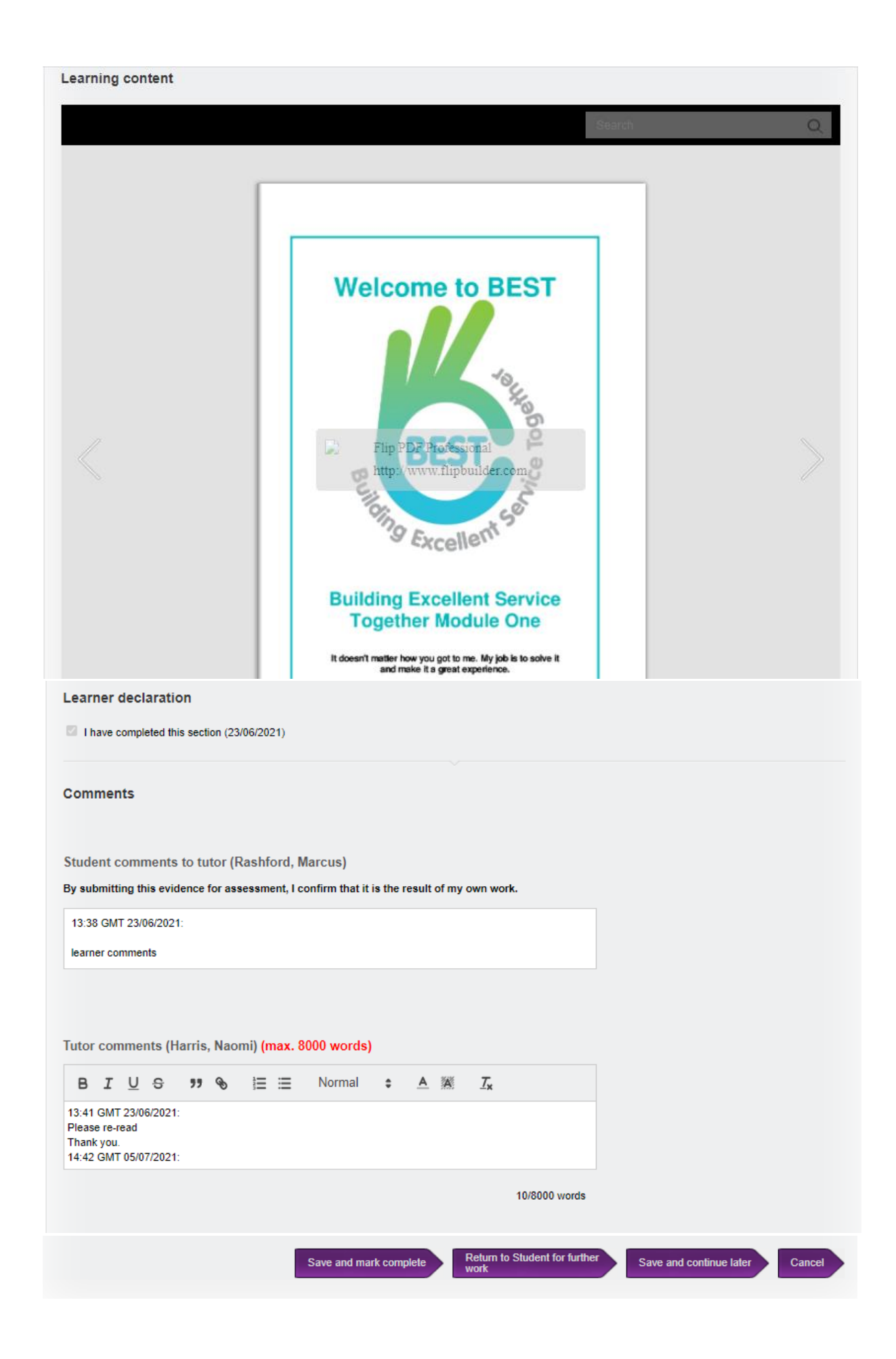

If the assessor is satisfied, they should mark the work complete. Work can also be returned to the learner if necessary, and also resubmitted in the same way evidence can currently. Returning the work to the learner is useful where an assessor feels the learner needs to review the content, and wants them to have a **To Do** list reminder to do that.

|         |                  |                 |   | Linit    |               |  |
|---------|------------------|-----------------|---|----------|---------------|--|
| Student | Date resubmitted | Question number | ÷ | number 🗧 | Qualification |  |

The assessor has a notification in the **Info** tab to show what work has been returned to the learner and when.

| 0       | 6           |           | Student       |                 |            |   | 9           | D  |           | My VOManagor   |          | • |           |      |
|---------|-------------|-----------|---------------|-----------------|------------|---|-------------|----|-----------|----------------|----------|---|-----------|------|
| lo In   | fo D        | ashboard) | progress s    | ummary          | Calendar   | a | ctivity log | de | etails    | network        | Messages |   |           |      |
| Learnin | g conten    | t await   | ing action t  | oy Stu          | dent       |   |             |    |           |                |          |   |           |      |
| Student |             | ¢         | Date returned | ⇒ <sup>Ta</sup> | isk number | ÷ | number      |    | Qualifica | tion           |          |   |           |      |
|         |             |           |               |                 |            |   |             |    |           |                |          |   |           |      |
| Rinder, | Robert(1774 | 4) :      | 27/05/2021    | 17              | 74/T/1319  |   | 1           |    | Money M   | Management MCQ | (DEMO) 1 |   | View / Re | view |

#### MCQs - Learner

The learner is assigned the units as per the learning content as above. They will receive a notification on the **To Do** tab in the **Questions to answer** table.

| QUE                                                             | nage                                        | r                |                    |                     | VVERO                       | nne kan wood (ou | Home     | My portfe | olio Reg |
|-----------------------------------------------------------------|---------------------------------------------|------------------|--------------------|---------------------|-----------------------------|------------------|----------|-----------|----------|
| o Info                                                          | My progress<br>summary Ca                   | alendar File li  | brary              | Personal<br>details | My VQManager<br>network     | 2<br>Messages    |          |           |          |
| Learning conte                                                  | nt to complete                              |                  |                    |                     |                             |                  |          |           |          |
| Learning conte<br>Questions to ar<br>Date created               | nt to complete                              | e                | ↓ Unit             | t                   | Summary                     |                  |          | \$        |          |
| Learning conte<br>Questions to ar<br>Date created<br>06/07/2021 | nt to complete nswer Question nt 1785/Q/137 | e<br>umber<br>73 | ♥ Unit<br>num<br>2 | t<br>nber           | Summary<br>Section 2: Perso | onal Finance Tes | t (DEMO) | ¢         | Answer   |

The learner selects **Answer** to view the questions.

| <b>-</b><br>lo | Info                         | My progress<br>summary               | Calendar                     | Eile library    | Personal<br>details | My VQManager<br>network | Messages |                  |
|----------------|------------------------------|--------------------------------------|------------------------------|-----------------|---------------------|-------------------------|----------|------------------|
|                |                              | ,                                    |                              |                 |                     |                         |          | Expand all on pa |
|                | Audit trail                  |                                      |                              |                 |                     |                         |          |                  |
|                |                              |                                      |                              |                 |                     |                         |          |                  |
| - <b>T</b>     | Notes                        |                                      |                              |                 |                     |                         |          |                  |
|                | Client custor<br>Please ansv | nisable commen<br>ver all the questi | its, e.g.<br>ions, and clicl | k 'Submit' when | done.               |                         |          |                  |
|                |                              |                                      |                              |                 |                     |                         |          | /                |

Questions are completed by selecting the radio button next to the answer the learner thinks is correct.

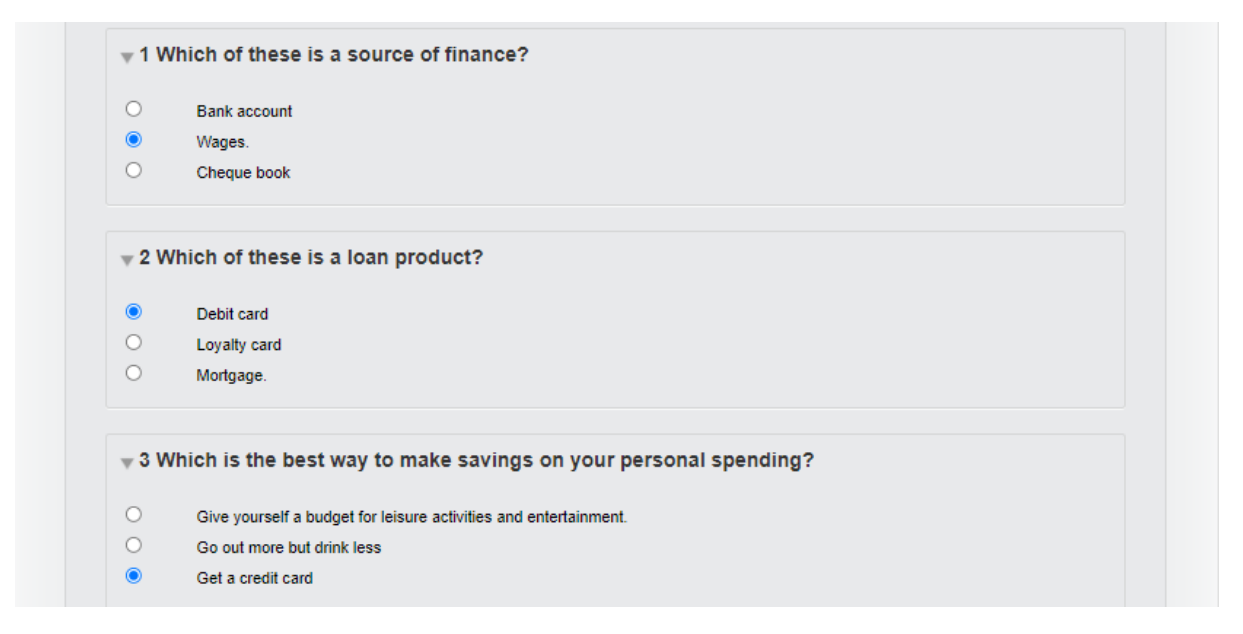

Once completed, the learner clicks 'Submit' at the bottom of the page. There is no option to save partially completed work and return to it later, so the learner must complete the test in one sitting.

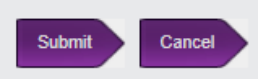

When **Submit** is selected, the page will refresh, and the learner sees how successful they were, with the appearance on screen of the results pane.

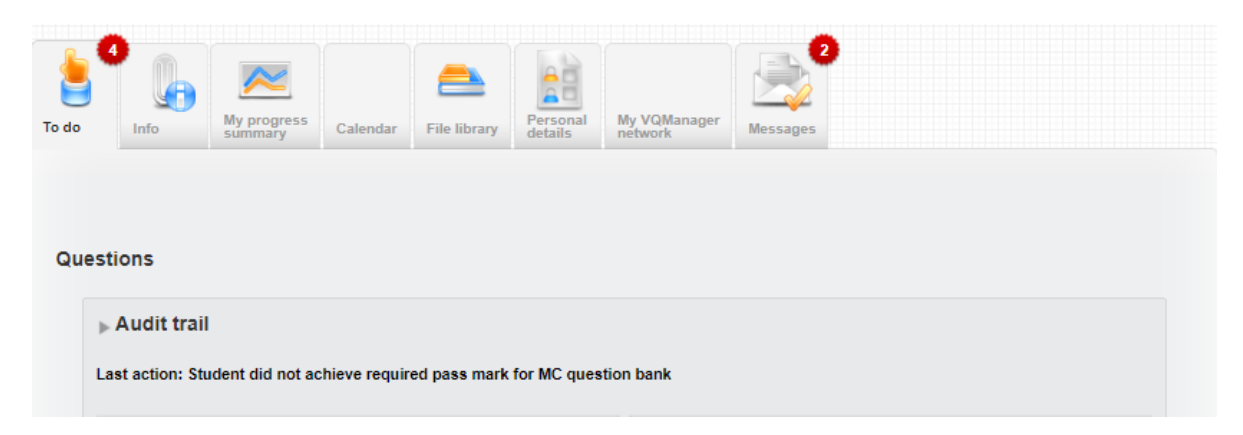

The results pane shows how many attempts the learner has had at the questions, their score and % mark, along with instructions about subsequent attempts if they have not succeeded this time.

If the learner gets another attempt, they will see these instructions:

| * Automated lee                                   | IDACK                                                                                                    |
|---------------------------------------------------|----------------------------------------------------------------------------------------------------|
| Attempts: 4                                       |                                                                                                    |
| Score: 5 / 15                                     |                                                                                                    |
| Percentage: 33%                                   |                                                                                                    |
| Required to pass                                  | : 70%                                                                                                    |
| Result: Not achie                                 | ved.                                                                                                    |
| You are allowed anoth<br>a link to re-attempt thi | er attempt at this. Please click 'Close' below to close this view and return to the To Do list, where you will fin<br>s test. You may want to review your learning materials before trying the test again. |

If the learner has no attempts left, but has not achieved a passing mark, they will see:

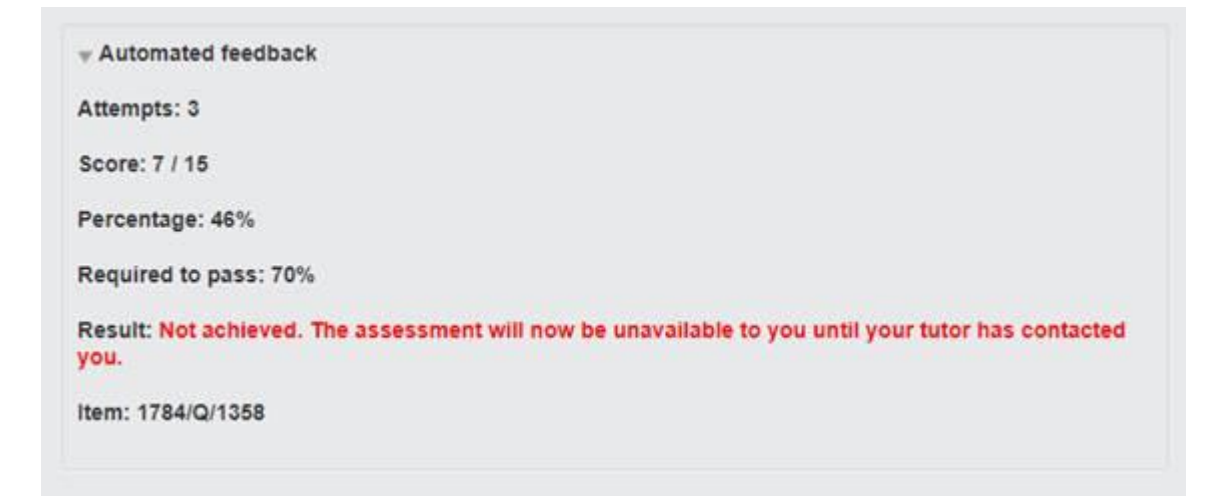

If the learner is successful, this is what they see:

| Questions                                                                                            |
|----------------------------------------------------------------------------------------------------|
| ▶ Audit trail                                                                                        |
| Last action: Student achieved required pass mark for MC question bank                                |
| ▼ Notes                                                                                              |
| Client customisable comments, e.g.<br>Please answer all the questions, and click 'Submit' when done. |
|                                                                                                    |
|                                                                                                    |
| Attempts: 2                                                                                          |
| Score: 12 / 15                                                                                       |
| Percentage: 80%                                                                                      |
| Required to pass: 70%                                                                                |
| Result: Passed                                                                                       |
| ltem: 1785/Q/1373                                                                                    |

Below the results pane, the learner will also see feedback on each question, letting them know which ones they got wrong.

| Correct answer  Wages. Cheque book 2 Annual percentage rate is known as: | ۲ |
|--------------------------------------------------------------------------|---|
| Cheque book                                                              | ۲ |
| ▼ 2 Annual percentage rate is known as:                                  |   |
|                                                                          |   |
| О АР                                                                     |   |
| Your answer i APR.                                                       |   |

The learner can return to an MCQ they have passed, and review the answers they gave, by looking in the **Learning content** tab.

| evidenc                                                                                                    | ce list                                                                                                | My<br>diary                                 | Learning<br>content                                             | Progress<br>reviews                   | Unit status,evidence<br>matrix&signoff | Qualification<br>status&signoff | My<br>activity log |               |
|----------------------------------------------------------------------------------------------------|----------------------------------------------------------------------------------------------------|---------------------------------------------|-----------------------------------------------------------------|---------------------------------------|----------------------------------------|---------------------------------|--------------------|---------------|
| Qualifi                                                                                                    | cation A                                                                                               | JI                                          |                                                                 |                                       | ~                                      |                                 |                    |               |
| Unit                                                                                                    | A                                                                                                    | II units 🗸                                  |                                                                 |                                       |                                        |                                 |                    |               |
| arning con                                                                                                    | tent and MC                                                                                            |                                             | 0)                                                              |                                       |                                        |                                 |                    |               |
|                                                                                                    |                                                                                                    |                                             |                                                                 |                                       |                                        |                                 |                    |               |
| annig con                                                                                                    | tent and wo                                                                                            | 45 (BEIII                                   | 0,                                                              |                                       |                                        |                                 |                    |               |
| oney Manag                                                                                                    | jement MCQ                                                                                             | (DEMO)                                      | 0)                                                              |                                       |                                        |                                 |                    |               |
| oney Manaç<br>y oldest first<br>Date created                                                                                 | gement MCG<br>06/07/2021                                                                               | (DEMO)                                      |                                                                 | Number                                | 1785/T/1372                            |                                 |                    |               |
| oney Manag<br>ny oldest first<br>Date created<br>Qualification                                                               | gement MCG<br>06/07/2021<br>Money Mana                                                                 | (DEMO)                                      | Q (DEMO) 1                                                      | Number                                | 1785/T/1372                            |                                 |                    | Edit / Submit |
| oney Manag<br>ny oldest first<br>Date created<br>Qualification<br>Description                                                | gement MCG<br>06/07/2021<br>Money Mana<br>Section 1: Per                                               | gement MCC                                  | Q (DEMO) 1<br>ce Learning (DE                                   | Number<br>EMO)                        | 1785/T/1372                            |                                 | A                  | Edit / Submit |
| y oldest first<br>Date created<br>Qualification<br>Description<br>Last action                                                | 06/07/2021<br>06/07/2021<br>Money Mana<br>Section 1: Per<br>06/07/2021 - 1                             | gement MC(<br>Learning con                  | Q (DEMO) 1<br>ce Learning (DE<br>tent assigned to               | Number<br>EMO)<br>o student           | 1785/T/1372                            |                                 | ۸                  | Edit / Submit |
| oney Manag<br>y oldest first<br>Date created<br>Qualification<br>Description<br>Last action<br>Date created                  | 9ement MCC<br>06/07/2021<br>Money Mana<br>Section 1: Per<br>06/07/2021 - 1                             | gement MCC<br>rsonal Financ<br>Learning con | Q (DEMO) 1<br>ce Learning (DE<br>tent assigned to               | Number<br>EMO)<br>o student<br>Number | 1785/T/1372<br>1785/Q/1373             |                                 | ۲                  | Edit / Submit |
| oney Manag<br>y oldest first<br>Date created<br>Qualification<br>Description<br>Last action<br>Date created<br>Qualification | 06/07/2021<br>06/07/2021<br>Money Mana<br>Section 1: Per<br>06/07/2021 - 1<br>06/07/2021<br>Money Mana | gement MCC<br>gement MCC                    | Q (DEMO) 1<br>ce Learning (DE<br>tent assigned to<br>Q (DEMO) 2 | Number<br>EMO)<br>o student<br>Number | 1785/T/1372<br>1785/Q/1373             |                                 |                    | Edit / Submit |

#### MCQs - Marking and completion - Assessor

When the learner completes a unit, "completing" means answering sufficient questions correctly to get a passing mark, whether this is the first or subsequent attempt. A notification appears on the assessor's To Do list at this point. Clicking on the link will enable the assessor to review the questions and answers. Tests failed after the maximum number of attempts are also presented here.

| ved Question number | ÷                    | Unit<br>number 🌣     | Qualification                                           | 0                                                                                                    |
|---------------------|----------------------|----------------------|---------------------------------------------------------|----------------------------------------------------------------------------------------------------|
| 1 1779/Q/1335       |                      | 2                    | Learning content and MCQs (DEMO) 2                      | Review                                                                                                    |
| 1                   | ived Question number | ived Question number | ived Question number Unit<br>number<br>21 1779/Q/1335 2 | Question number         Unit<br>number         Qualification           21         1779/Q/1335         2         Learning content and MCQs (DEMO) 2 |

On opening the MCQ to review it, the assessor will see the results pane, as well as the feedback per question, just as the learner does.

The assessor then moves the work on as normal, either by marking it complete, saving it for later, or returning it to the learner for another attempt.

| Save and mark complete | Return to Student for<br>another attempt | Save and continue later | Cancel |  |
|------------------------|------------------------------------------|-------------------------|--------|--|

## <u>Unit sign off</u>

The unit sign off page functions as it does for other units. Assessors can sign off any units that they deem complete, leave comments, and ask the learner to confirm.

Once this is done, the IQA can also sign off units and leave comments. (This is the only time the IQA can leave comments on learning Modules. They can view each learner's work in the Learning content tab, but not interact with it.)

| nments                     | Assessment                                            | Log<br>evidence                        | Evidence<br>list | Learner<br>diary | Learning            | Progress            | Uni<br>ma | it status,evidence<br>atrix&signoff  | Qualification<br>status&signof   | Learner<br>activity log | Student<br>details       | Search   |                                            |
|----------------------------|-------------------------------------------------------|----------------------------------------|------------------|------------------|---------------------|---------------------|-----------|--------------------------------------|----------------------------------|-------------------------|--------------------------|----------|--------------------------------------------|
| Learn<br>Sta<br>End<br>Sig | art date: Not pr<br>d date: Not pr<br>gn off multiple | nt and M<br>rovided<br>ovided<br>units | NCQs (E          | 'EMO) (          | 141)<br>Overa       | all qualifica       | ation     | n % completion to                    | date: 0 %                        |                         |                          |          |                                            |
| _                          |                                                       | _                                      |                  | _                |                     |                     | _         |                                      |                                  |                         |                          |          |                                            |
| Num                        | Unit title                                            |                                        |                  | ⇔ (Ac            | Completed<br>ctual) | Test<br>mark        |           | Date Ta<br>assigned da               | rget Signed<br>ite by tuto       | off Cont<br>by st       | irmed<br>udent           | Verified | Progress<br>and<br>sign-off                |
| Num<br>1                   | Unit title<br>Section 1                               | : Learning                             | content (2       | %<br>(Ad         | Completed<br>ctual) | Test<br>mark<br>n/a | ¢         | Date Ta<br>assigned da<br>23/06/2021 | rget Signed<br>by tuto<br>23/06/ | off Cont<br>by st       | irmed<br>udent<br>6/2021 | Verified | Progress<br>and<br>sign-off<br>Edit / view |

#### **Qualification sign off**

The assessor signs off the module as they would a qualification, and there is the option for an IQA to also sign off the module and leave comments.

| tud | ent Rashford, Marcus (1781) 🗸                                                                                                    |            |
|-----|----------------------------------------------------------------------------------------------------|------------|
| gnr | Assessment plans<br>Log evidence<br>Evidence<br>Evidence |            |
|     | Qualifications     Start date     End date     Tutor sign-off date     Verified                                                                                                    |            |
|     | Customer Services NVQ - L2 (1) 23/06/2021 23/06/2021                                                                                                    | $^{\circ}$ |
|     | Learning content and MCQs (DEMO) (141) 23/06/2021 23/06/2021                                                                                                    | $\bigcirc$ |
|     | Money Management MCQ (DEMO) (140) 23/06/2021 23/06/2021                                                                                                    | $^{\circ}$ |
|     | SVQ2 Food and Drink Operations {Craft Bakery Skills} L5 Question Bank (122) 23/06/2021 23/06/2021                                                                                                    | 0          |
|     |                                                                                                    | 0          |

| End d                 | ate: Not provided                    |                         |              |                             |                          |                      |          |
|-----------------------|--------------------------------------|-------------------------|--------------|-----------------------------|--------------------------|----------------------|----------|
| Num                   | Unit title                           | % Completed<br>(Actual) | Test<br>mark | Date Targe<br>assigned date | t Signed off<br>by tutor | Confirmed by student | Verified |
| 1                     | Section 1: Learning content (2553)   | 100                     | n/a          | 23/06/2021                  | 23/06/2021               | 23/06/2021           |          |
| 2                     | Section 2: MCQs (2555)               | 100                     | 100%         | 23/06/2021                  | 23/06/2021               | 23/06/2021           |          |
| i <b>tor</b><br>Sumn  | native Assessment                    |                         |              |                             |                          |                      |          |
| Itor<br>Sumn<br>16:50 | native Assessment<br>GMT 05/07/2021: |                         |              |                             |                          |                      |          |

## Progress Summary

The assessor is able to see the learner's progress in some of the normal ways:

| Dashboard Dashboard                                  | Calendar | My<br>activity log  | Personal<br>details  | My VQMana<br>network | ger Messages              |                      |                       |
|------------------------------------------------------|----------|---------------------|----------------------|----------------------|---------------------------|----------------------|-----------------------|
| Qualification                                        | C<br>cc  | urrent<br>ompletion | Target<br>start date | Target<br>end date   | Estimated<br>further days | GLH<br>on the<br>job | GLH<br>off the<br>job |
| Customer Services NVQ - L2 (1)                       |          | 0 %                 | 23/06/2021           | 23/06/2021           |                           | 0:00 / 3:00          | 0:00 / 1:30           |
| Learning content and MCQs (DEMO) (141)               |          | 100 %               | 23/06/2021           | 23/06/2021           | 0                         | Not<br>required      | Not<br>required       |
| Money Management MCQ (DEMO) (140)                    |          | 81 %                | 23/06/2021           | 23/06/2021           | 2                         | Not<br>required      | Not<br>required       |
| SVQ2 Food and Drink Operations {Craft Bakery Skills} | L5       | 86 %                | 23/06/2021           | 23/06/2021           | 1                         | Not                  | Not                   |

| gress Qualitrack           | Fication Progression tracker                                                                                    | User<br>activity Dom                                                                                                    | nancy                                                                                                    |                                                |                                                                                                    |                                                                                                    |                                                                                                    |
|----------------------------|----------------------------------------------------------------------------------------------------|----------------------------------------------------------------------------------------------------|----------------------------------------------------------------------------------------------------|------------------------------------------------|----------------------------------------------------------------------------------------------------|----------------------------------------------------------------------------------------------------|----------------------------------------------------------------------------------------------------|
| Tutor                      | Qualification                                                                                                   |                                                                                                    | Unit                                                                                                    | Date<br>started                                | Last<br>submission                                                                                                    | Sign-off<br>date                                                                                                    | •                                                                                                    |
| Harris,<br>Naomi<br>(1773) | Customer Services NVC                                                                                           | ! - L2 (1)                                                                                                    | Prepare yourself to deliver good<br>customer service (1)                                                                                                    | 23/06/2021                                     | 23/06/2021                                                                                                    |                                                                                                    |                                                                                                    |
| Harris,<br>Naomi<br>(1773) | Learning content and M                                                                                          | CQs (DEMO) (141)                                                                                                    | Section 1: Learning content (2553)                                                                                                    | 23/06/2021                                     | 23/06/2021                                                                                                    | 23/06/2021                                                                                                    |                                                                                                    |
| Harris,<br>Naomi<br>(1773) | Learning content and M                                                                                          | CQs (DEMO) (141)                                                                                                    | Section 2: MCQs (2555)                                                                                                    | 23/06/2021                                     | 23/06/2021                                                                                                    | 23/06/2021                                                                                                    |                                                                                                    |
|                            | y report, 09<br>Tutor<br>Harris,<br>Naomi<br>(1773)<br>Harris,<br>Naomi<br>(1773)<br>Harris,<br>Naomi<br>(1773) | Image: Constraint of tracker       Image: Constraint of tracker         Image: Constraint of tracker       Image: Constraint of tracker         Image: Constraint of tracker       Image: Constraint of tracker | Image: Constraint of the constraint of the constraint | Image: big big big big big big big big big big | Image: Description of the content of the content o | Image: Deal bit is a constrained of the constrained of the constrained of | NormalizationNormalizationNormal |

Further reporting is scheduled for development in the near future.

## Learner progress summary:

The learner is able to see Module and unit progress as they would qualification and unit progress.

|                     |                                   | On target / com                                  | plete                                                                             |                                                                      | <mark></mark> c                   | ammenced           | Status unknown |      |
|---------------------|-----------------------------------|--------------------------------------------------|-----------------------------------------------------------------------------------|----------------------------------------------------------------------|-----------------------------------|--------------------|----------------|------|
| , off               | the job tra                       | ining                                            |                                                                                   |                                                                      |                                   |                    |                |      |
|                     |                                   |                                                  | Overa                                                                             | ll off the job t                                                     | training to dat                   | te <mark>8%</mark> |                |      |
| Total ho            | ours required: 3                  | 800:00                                           |                                                                                   |                                                                      |                                   |                    |                |      |
| Hours r<br>Hours le | equired to date<br>ogged to date: | e: 300:00<br>24:00                               |                                                                                   |                                                                      |                                   |                    |                |      |
|                     |                                   |                                                  |                                                                                   |                                                                      |                                   |                    |                |      |
|                     |                                   |                                                  |                                                                                   |                                                                      |                                   |                    |                |      |
| Tra                 | ining Modu                        | ule - Safegua                                    | arding                                                                            |                                                                      |                                   |                    |                |      |
| , Trai              | ining Modu                        | ule - Safegua<br>c                               | arding<br>Overall qualifi                                                         | cation % com                                                         | pletion to dat                    | te 16%             |                |      |
| ▼ Trai              | ining Modu                        | ule - Safegua<br>c                               | arding<br>Overall qualifi<br>Section 1 Intro                                      | cation % com<br>duction to Safe                                      | pletion to dat                    | te 16%             |                | 100  |
| <b>▼</b> Trai       | ining Modu                        | ule - Safegua<br>c<br>s<br>Section 2 E           | arding<br>Overall qualifi<br>Section 1 Intro                                      | cation % com<br>duction to Safe                                      | upletion to dat<br>eguarding vide | te 15%             |                | 100* |
| <b>▼</b> Trai       | ining Modu                        | ule - Safegua<br>c<br>Section 2 E<br>Section 2 E | arding<br>Overall qualifi<br>Section 1 Intro<br>Stablishing Sa<br>action 3 Invest | cation % com<br>duction to Safe<br>ife Personal Be<br>igating Harass | eguarding vide<br>oundaries vide  | te 16%             |                | 100  |

## Trainee Assessor

The trainee assessor function works in exactly the same way as you process normal evidence.

## IQA

There is no expectation for the IQA to verify the work as such as each piece of work constitutes the whole unit. They will be able to verify the whole unit in the normal way (see above).

| U     | 2 Mar            | neger                     | 1                                                    | Home                       | Welcome             | e William Craig (K<br>Verify K | DA 1723) (Logout option | ns <b>v</b> Hel | p and training |
|-------|------------------|---------------------------|------------------------------------------------------|----------------------------|---------------------|--------------------------------|-------------------------|-----------------|----------------|
| To do | 1 Info Dat       | shboard Studen<br>progres | Calendar<br>ays                                      | Ay<br>activity log         | Personal<br>details | Messages                       |                         |                 |                |
|       | Student          | Tutor 💡                   | Unit                                                 |                            |                     | Outstanding<br>sampling        | Date<br>- signed off    | Remove          |                |
|       | Rinder, Robert   | Harris, Naomi             | Money Management MCC<br>2 Section 2: Personal Fin    | ם (DEMO)<br>ance Test (DEM | 0)                  |                                | 10/06/2021              |                 | Verify         |
|       | Rashford, Marcus | Harris, Naomi             | Learning content and MC<br>1 Section 1: Learning con | Qs (DEMO)<br>itent         |                     |                                | 23/06/2021              |                 | Verify         |
|       | Rashford, Marcus | Harris, Naomi             | Learning content and MC<br>2 Section 2: MCQs         | Qs (DEMO)                  |                     |                                | 23/06/2021              |                 | Verify         |
|       | Richards, Micah  | Harris, Naomi             | Money Management MCC<br>2 Section 2: Personal Fin    | ם (DEMO)<br>ance Test (DEM | 0)                  |                                | 30/06/2021              |                 | Verify         |
|       |                  |                           |                                                      |                            |                     |                                | Update page             |                 |                |

If you are interested in using this function of VQManager, please contact SkillWise.